## **Bhuvan – MGNREGA Web Application**

This web-based application allows users to visualize the geo-tagged locations. And it also allows authorized users to moderate the collected geo-tagged points before it is made visible to the public and get the summary of the points geo-tagged in their respective jurisdiction.

| User level    | Role         | Role Name          | Jurisdiction | Access Details       |
|---------------|--------------|--------------------|--------------|----------------------|
| Level 2       | Moderation   | GIS Asset          | Block        | moderate mandal      |
|               |              | Supervisor (GAS)   |              | level details and    |
|               |              | i.e Programme      |              | statistics of data   |
|               |              | Officer (PO)       |              | collection details   |
| Coordination  | Coordination | District GIS Nodal | District     | Summary of mandal    |
| level 1       |              | Officer (DGNO)     |              | level assets and     |
|               |              |                    |              | moderation status    |
| Coordination  | Coordination | State GIS Nodal    | State        | Summary of district  |
| level 2       |              | Officer (SGNO)     |              | level collection and |
|               |              |                    |              | moderation status    |
| Central Level | Monitoring   | Central Team       | Country      | Summary of state     |
|               |              |                    |              | wise collection and  |
|               |              |                    |              | moderation           |

Following are the authorized users access details -

Following are the steps to access this web application -

## STEP:1

Visit the URL for Bhuvan - MGNREGA application -

http://bhuvan.nrsc.gov.in/governance/mgnrega

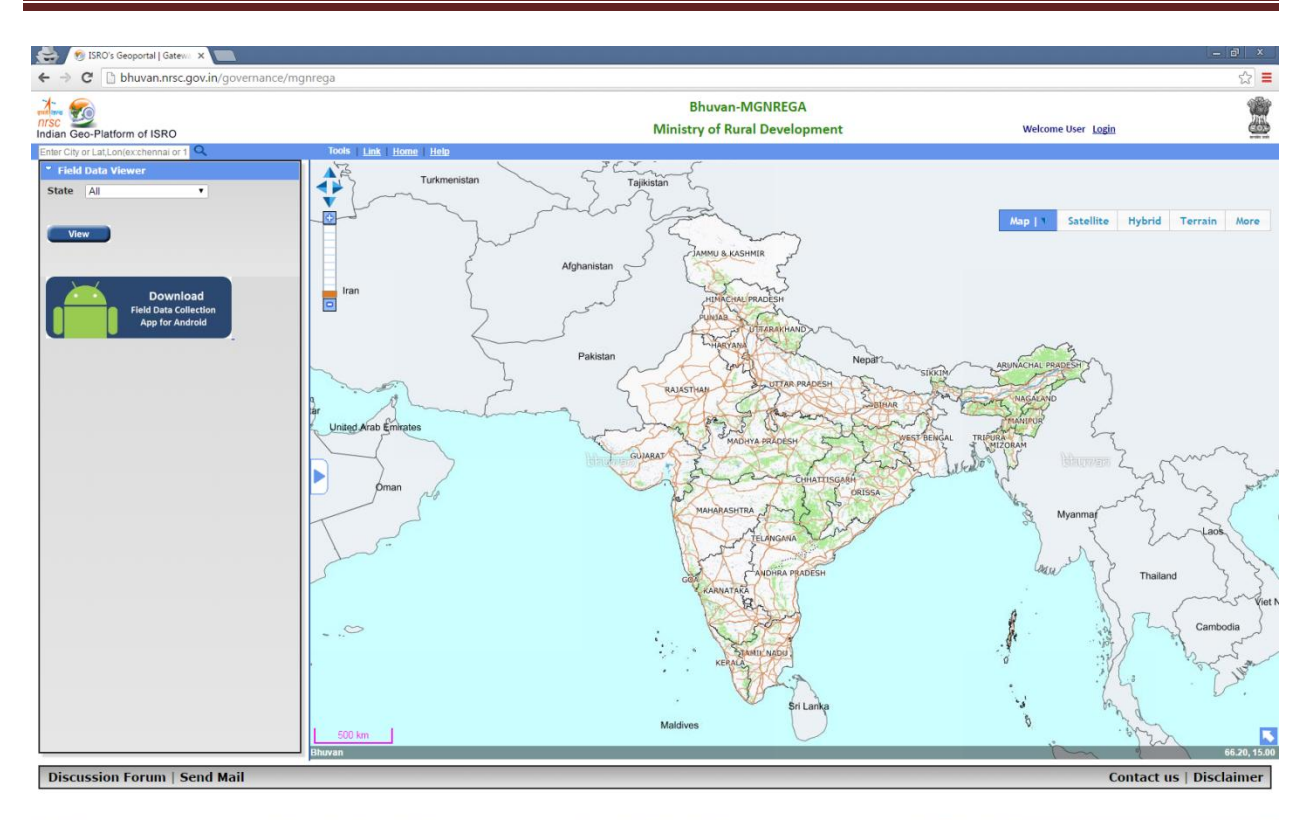

Select the state from drop down. eg: State Telangana

The map will be zoomed to Telangana state.

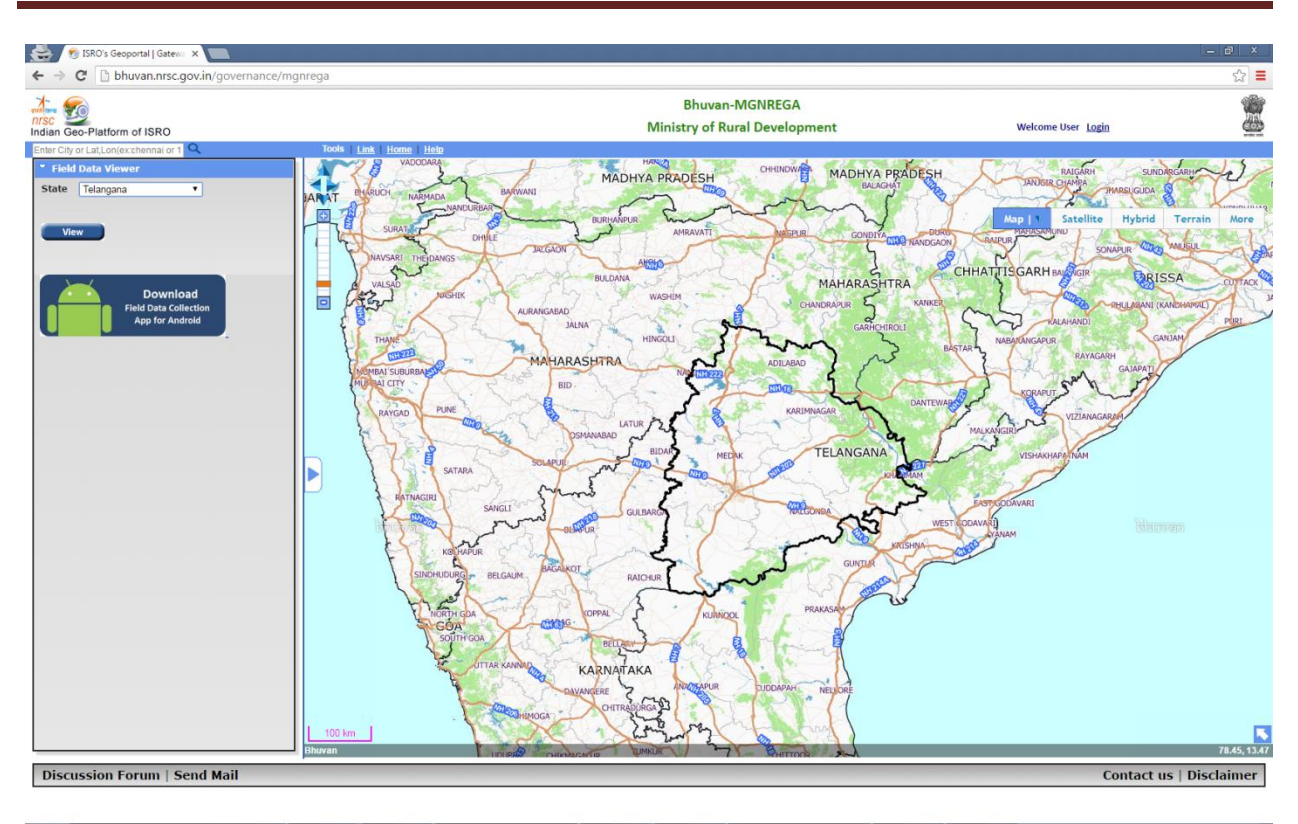

After selecting the state click on view button, it will display the total number of geo-tagged points in that state. Only points accepted by the moderators will be shown to the public. Thus in below snapshot it shows one points.

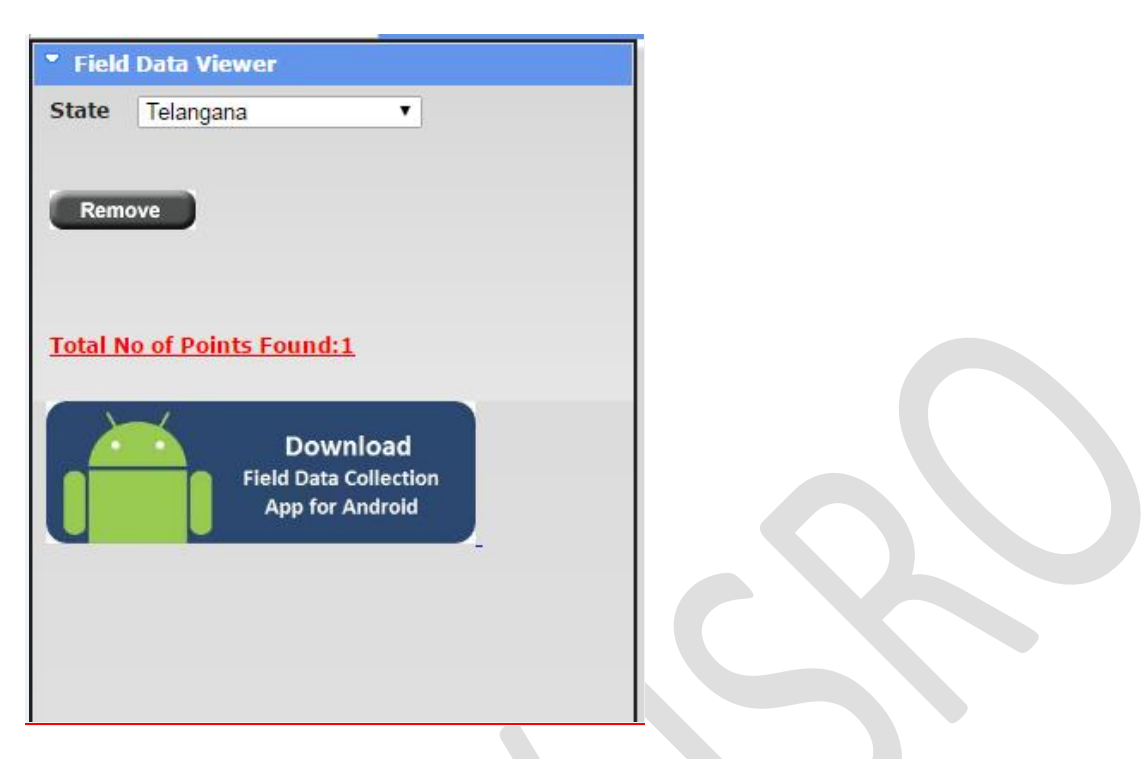

#### STEP:2

To see all the data, the authorized user should login. There are different types of logins - Central, State, District and Block.

Moderation privileges are given only to the Block level.

Below procedure is explained for user with central login id.

#### STEP:3 (Central User)

The central user will be able to see the state-wise statistics.

| <mark>GeoTaggi</mark><br>Geotagge | n <mark>g Status</mark><br>d informat | <mark>for the co</mark><br>tion last ( | o <mark>untry</mark><br>updated o | n    |    |
|-----------------------------------|---------------------------------------|----------------------------------------|-----------------------------------|------|----|
| :2016-07-2                        | 21 18:41:54                           | 4                                      |                                   |      |    |
| Total NR                          | EGA Assets                            | s Geotagg                              | ed:8                              |      | 3  |
| Moderate                          | <b>d</b> :2                           |                                        |                                   |      | AL |
| Accepted                          | 1:1                                   |                                        |                                   |      | 4  |
| Rejected                          | :1                                    |                                        |                                   |      |    |
| Performa                          | nce of Co                             | untry:                                 |                                   |      |    |
| State Nam                         | eTotal Mod                            | eratedAcc                              | eptedReje                         | cted | 3  |
| ASSAM                             | 2 1                                   | 0                                      | 1                                 |      |    |
|                                   |                                       |                                        |                                   |      | 7  |
|                                   |                                       |                                        |                                   |      | 2  |
|                                   |                                       |                                        |                                   |      |    |
|                                   |                                       |                                        |                                   |      |    |
|                                   |                                       |                                        |                                   |      |    |
|                                   |                                       |                                        |                                   |      | 2  |
|                                   |                                       | labor                                  | WARDS                             | m    | 55 |
|                                   |                                       |                                        |                                   |      |    |

#### STEP:4 (State User)

The state user will be able to see the district-wise statistics for the state. Also user will be able to have option for authorizing District and Block level users for the concerned state.

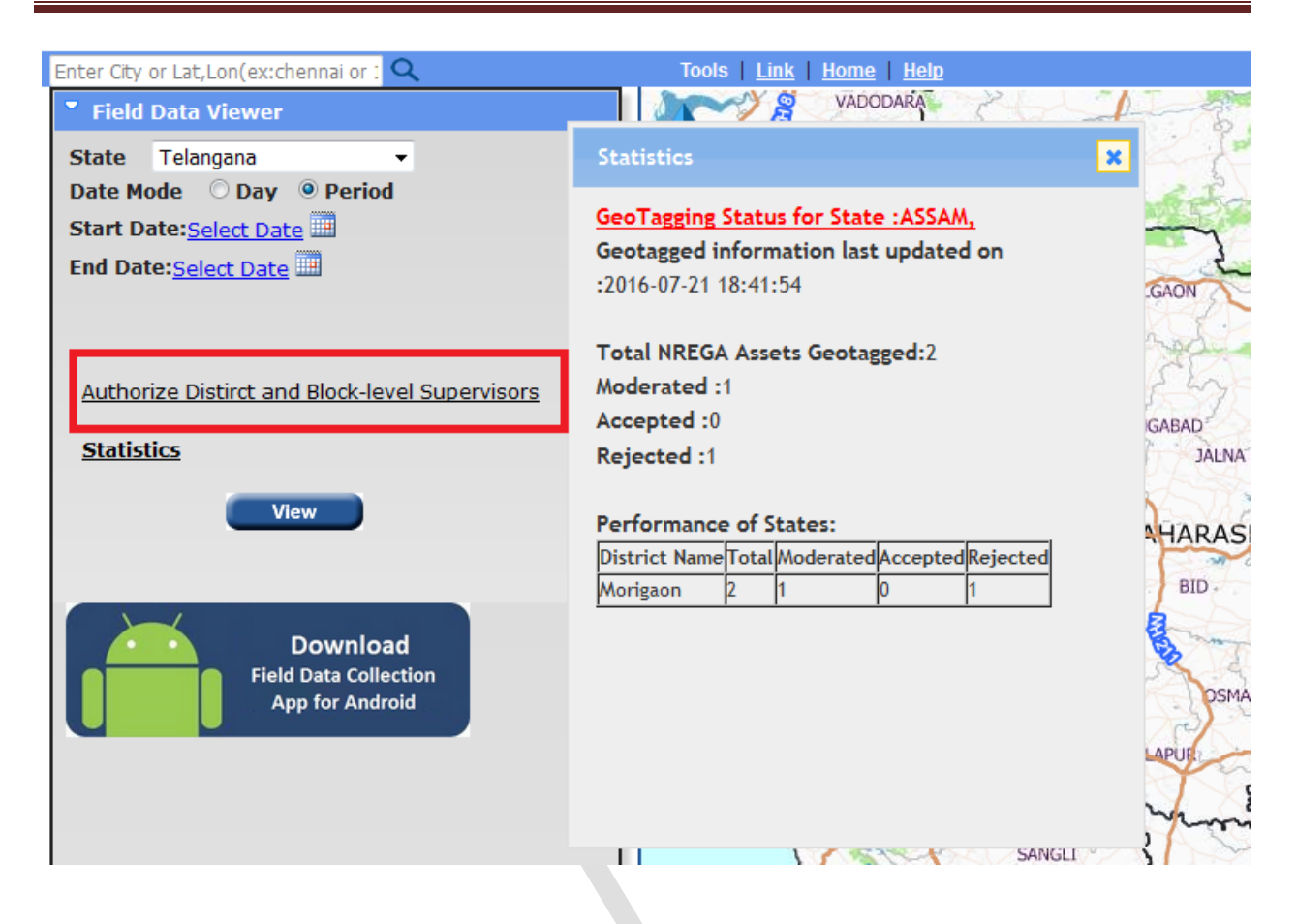

#### STEP:5 (District User)

The district user will be able to see the block -wise statistics for the district.

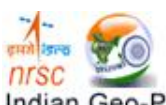

Indian Geo-Platform of ISRO

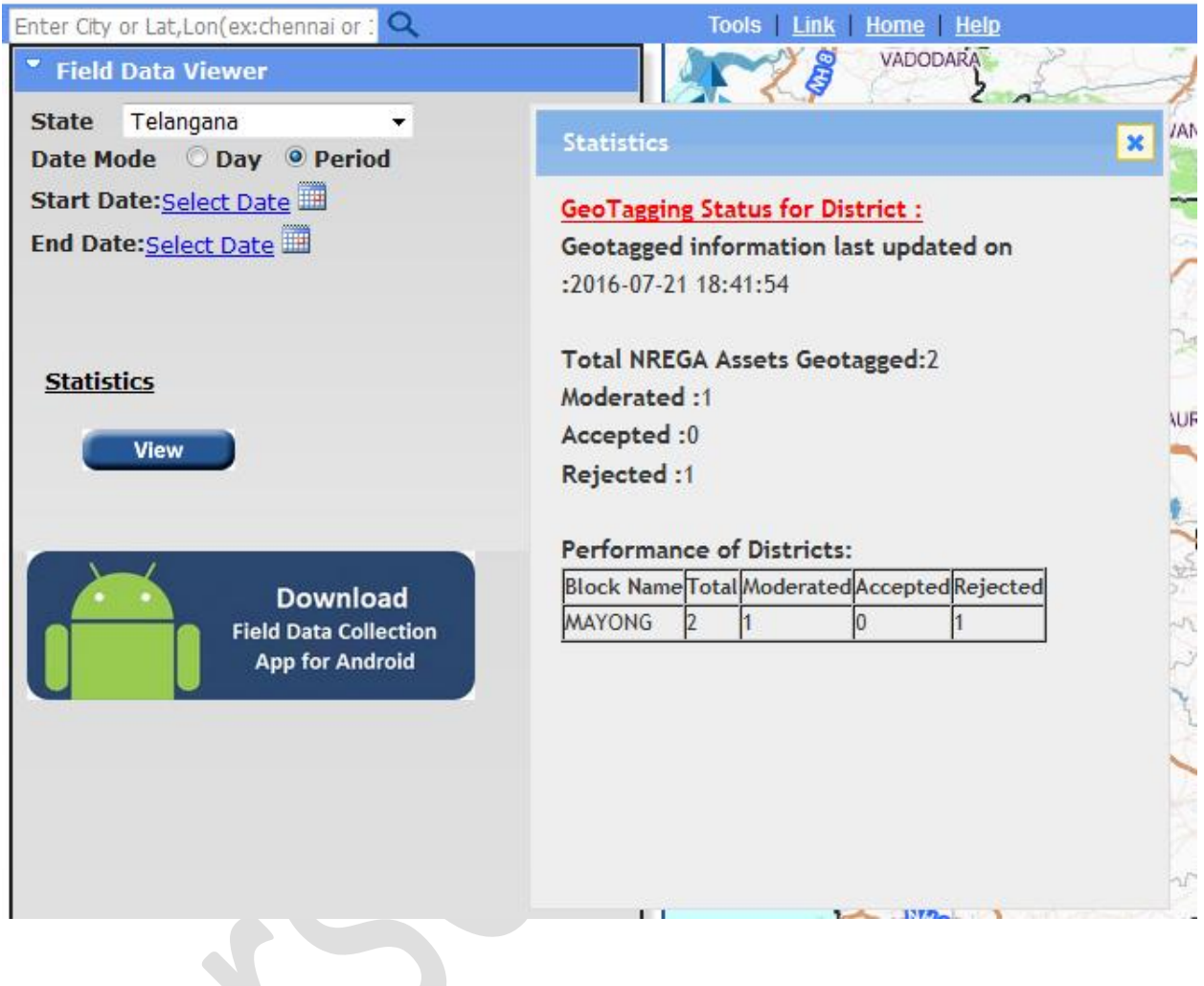

## STEP:6 (Block User)

The block user will be able to see the block-wise statistics for the state. Also user will be able to have option for authorizing Panchayat level users for the concerned block. Moderation privileges are also given to this user.

After login to the page we will get a new button named 'Enable Moderation'.

| Indian Geo-Platform of ISRO                                                                                           |     |
|----------------------------------------------------------------------------------------------------|-----|
| Enter City or Lat,Lon(ex:chennai or : 🔍                                                                               |     |
| Field Data Viewer                                                                                                    |     |
| State Telangana  Date Mode  Day  Period Start Date: <u>Select Date</u> End Date: <u>Select Date</u> Enable Moderation | ARJ |
| Authorize Panchayat-level Surveyors Statistics                                                                        |     |
| View                                                                                                    |     |

Statistics will be seen as below -

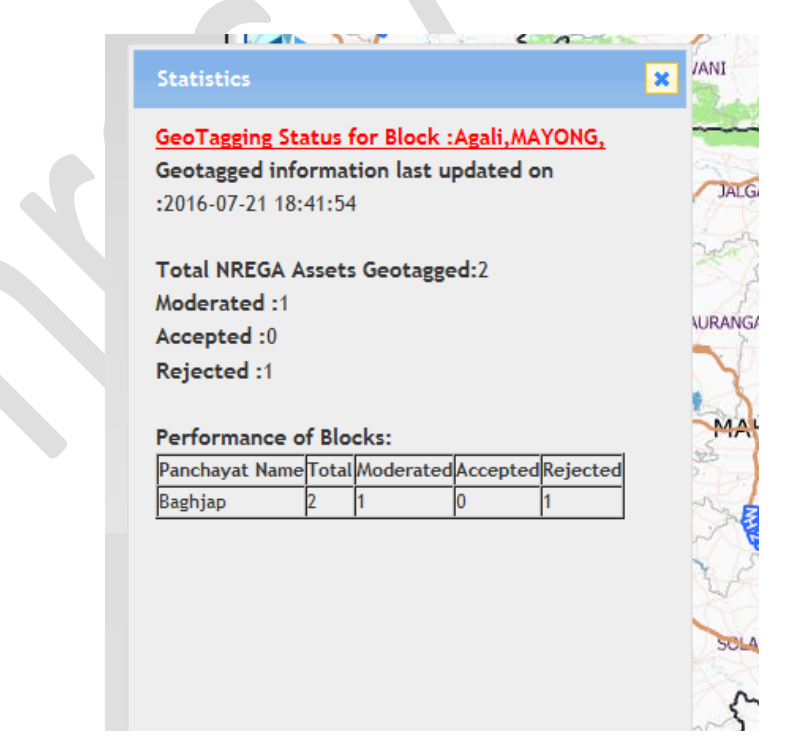

#### STEP:7 (Block User : Moderation)

To perform moderation operation click on 'Enable Moderation' icon to moderate the points.

| Field Data Viewer                   |  |
|-------------------------------------|--|
| State Telangana 👻                   |  |
| Date Mode 💿 Day 💿 Period            |  |
| Start Date: Select Date             |  |
| End Date:Select Date                |  |
|                                     |  |
| Block MAYONG -                      |  |
|                                     |  |
| Accepted Points Rejected Points     |  |
| Validated Date                      |  |
| Disple Mederation                   |  |
|                                     |  |
|                                     |  |
| Authorize Panchayat-level Surveyors |  |
|                                     |  |
| <u>Statistics</u>                   |  |
| Man                                 |  |
| View                                |  |
|                                     |  |

Select any point by clicking on it. After selecting the point a pop up will display the information of house along with the photos.

User has an option to accept, edit or reject any point.

1. To reject the geo-tagged asset, click on reject button on bottom of pop up. After clicking on reject button a new box will open i.e 'Reason for reject'. Enter the reason for rejection and select the reject button. Point will be rejected successfully.

- 2. To accept the geo-tagged asset, click on accept button on bottom of pop up. Another pop up will open. Click ok button to accept the point. Click cancel button if not . If user clicks on ok button the point is accepted. Another pop up will open and gives the message like accepted successfully. And the point will disappear from the map for further moderation.
- 3. To Edit the point, user can click on Edit button and then click on 'save'

|                   |                         | ^    |
|-------------------|-------------------------|------|
|                   | -                       | ON   |
|                   | 1                       | 1    |
| SI.No             | 709119                  | 1    |
| Observername      | RJ nrsc                 | 4    |
| Organization      | Nrsc                    | IAD. |
| Mobileno          | 9866                    | 10   |
| Creation time     | 2016-07-09 00:55:33.781 | 22   |
| JUID              | 47af400990ad69d9        |      |
| Deviceid          | Busr                    | AR   |
| Accuracy          | 8                       | 5    |
| Asset Id          | 0400001061              | BID  |
| Work Code         | 2403004006/WH/3058097   |      |
| State             | odisha                  | = 3  |
| District          | Kendujhar               | X    |
| Block             | gurundia                | 3    |
| Gram Panchayat    | CHHANCHANBAHALI         | E.   |
|                   | Xxx                     | JR   |
| Any Other Details |                         |      |
|                   | ii.                     | 2    |